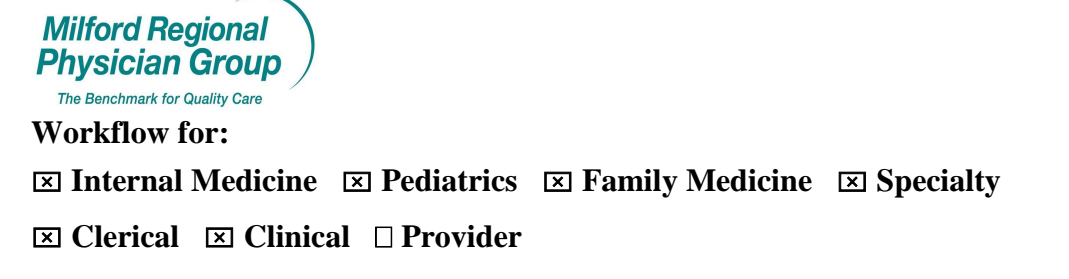

## Date Initiated: 4/11/13

Pages: 2

## NextGen: Primary Care Provider/Default Referring Provider

The Primary Care Physician on the Patient Information screen is a required field. Review the Primary Care Physician on file with the patient and update as needed when creating all encounters.

| Modif              | fy Patient Informati          | ion                        |                    |                     |                   |               |             |                          | >               |
|--------------------|-------------------------------|----------------------------|--------------------|---------------------|-------------------|---------------|-------------|--------------------------|-----------------|
| .ast<br>Test       | First<br>Chase                | e                          | Middle<br>A        | Previ               | ious Last         | Nickname      | _           |                          |                 |
| SN<br>999-99-9     | Birth Date<br>999 05/01/1953  | Age<br>59 yrs.             | Sex<br>Male 💌      | Medical Re<br>89059 | cord              |               |             |                          |                 |
| <u>D</u> emogr     | raphics <u>S</u> tatus        | Client Defined             | Provider           | Pri <u>v</u> acy    | E <u>m</u> ployer | Relations     | <u>U</u> DS | Ext                      | Histor <u>y</u> |
| Street<br>555 J S  | Billing .<br>Street           | Address                    |                    | Street              | Se                | condary Addre | 155         |                          |                 |
| City<br>Franklin   | n St                          | ate<br>MA (Mass <b>_</b> ▼ | Zip<br>02038-      | City                |                   | State         | Zip         |                          |                 |
| Country<br>USA     | County                        | Co                         | mmunity Cd         | Country             | •                 | County        | •           | Mother's Maider          | n Name          |
| Race               | Langua                        | ige Re                     | ligion             | Church              | •                 | Ethnicity     | Conta       | act Preference           |                 |
| Marital S<br>Unkno | Status Student Sta<br>own 🔽   | atus 🔽 Veter               | an<br>er 🔽 Expired | , Exp               | oired Date        | Int1 Hm Ph    | n Int'i V   | /k Phn Int               | 1 Zip           |
| Primary<br>Coles N | Care Provider<br>MD, Gary M 🗨 | imary Dental Pr            |                    |                     |                   |               |             |                          |                 |
| 1.                 | Home Phone                    | (999) 999-999              | mber / E-Mail<br>9 |                     | mment             |               |             | Generate<br>System Alert |                 |
| 2.                 | Day Phone                     | (508) 555-111              | 1 Ext              |                     |                   |               | *           |                          |                 |
| 3.                 | Alternate Phone               | () -                       | Ext                |                     |                   |               |             |                          |                 |
| 4. Sec             | condary Hm Phone              | () -                       |                    |                     |                   |               | -           |                          |                 |
| 5.                 | E-Mail                        | chasetest@g                | mail.com           |                     |                   |               | *           |                          |                 |
| 6.                 | Cell Phone                    | () -                       |                    |                     |                   |               |             |                          | 2               |

The Primary Care Physician must **ALWAYS** be the Provider that is listed as the PCP with the patient's insurance company, **regardless** of who the patient will be seeing that day.

This information is crucial to the billing and coding process, and will ensure the patient does not receive a bill. Insurance companies will deny any claims submitted when the PCP does not match what is listed in their system.

**New:** The process for updating the patient's Primary Care Physician will now include updating the Default Referring Provider so that these two fields always contain the Primary Care Physician on file with the patient's insurance company.

Complete the following steps to add the Primary Care Physician as the Default Referring Provider and ensure the Referring Provider listed on all encounters will list the patient's current Primary Care Physician:

From the patient chart; click to view Chart Details.

|                      |                                                                                                    | 6 🐘 🔀 🕊              | Worksg Re | pons ics                                                                                                    |     |                   |    |
|----------------------|----------------------------------------------------------------------------------------------------|----------------------|-----------|----------------------------------------------------------------------------------------------------|-----|-------------------|----|
| T To                 | est, Chase A                                                                                                    |                      |           | Medical Record 89059<br>Person Number 000000027421                                                                                                    |     |                   |    |
| 9                    | Patient Information                                                                                                    | <br><u>Financial</u> | ٠         | Clinical History/Notes                                                                                                    | 1   | Encounters        |    |
| S S                  | Name: Test, Chase A<br>Address: 555 J Street<br>Franklin, AA 2038<br>Country: USA<br>IS Number: 999-99-9999<br>Bith Date: 0501/1953<br>Age: 59 yrs.<br>Sex: Male<br>Race:<br>Ethnicky: |                      |           | UDS<br>Homeless Status:<br>Mayer Works Status<br>Language Barter:<br>Phrasy Medical Covenge Medicaid<br>Public Houng Ph Care:<br>School Based Hin Center:<br>Trobal Affatiann:<br>Biod Quantum;<br>Veteran Status: Not Decided<br>H/S Elgöllay) Status<br>Decendancy;<br>Decendancy; | Yet | Patient's Picture |    |
| Primary<br>Primary D | Religion:<br>Employer:<br>Care Phys: Coles MD, Gary M<br>ental Prov:<br>Language:<br>Church:<br>coupation:                                                                             |                      |           | Patient Status<br>Patient Status:<br>Pt Status Reason:<br>Client Defined<br>Home Location:<br>PCP Paper Chart<br>Specialiet Location:<br>Socialiet Const Retired:                                                                                                    |     |                   | E. |

Click the yellow folder to open the fields for editting.

| Edit Iasks Reports Admin Window Help                                         | Posting | <b>B 1</b> | · · | Reports CS                    |                           |          |            |
|------------------------------------------------------------------------------|---------|------------|-----|-------------------------------|---------------------------|----------|------------|
| Test, Chase A                                                                |         |            |     | Medical Rocon<br>Person Numbe | d 89059<br>≢ 000000027421 |          |            |
| Patient Information                                                          | 9       | Einancia   |     | <u>C</u> lini                 | cal History/Notes         | <b>B</b> | Encounters |
| Default Rendering:<br>Default Refering:<br>Financial Policy Updated: 8/23/05 |         |            |     |                               |                           | Patient  | 's Picture |
| Last Letter Date:<br>Privacy Notice Issued: 08/23/2005                       |         |            |     |                               |                           |          |            |
| Privacy Notice Received: 08/23/2005                                          |         |            |     |                               |                           |          |            |
| Privacy Notice Reason: Privacy Noticed Signed<br>Privacy Notice Notes:       |         |            |     |                               |                           |          |            |
| Sumpley O day you by                                                         |         |            |     |                               |                           |          |            |

- 8 X

In the Default Referring Physician field; type and then select from the drop down list the name of the patient's primary care physician.

| 🇱 Chart Details - Test, Chase A             |                                                 |                                                 |                      | X        |
|---------------------------------------------|-------------------------------------------------|-------------------------------------------------|----------------------|----------|
| Default Rendering Physician                 | Default Referring Physician                     | Print Statements Exemp                          | t from Outsourcing   |          |
| Financial Policy Updated<br>8/23/05         |                                                 |                                                 |                      |          |
| Marketing Plan                              | Marketing Data                                  | Marketing Comments                              |                      | <b>A</b> |
| Load these user note descriptions in        | to comments                                     |                                                 |                      |          |
| Co-Managed Patient                          | Co-Managed Physician                            |                                                 |                      | Ŧ        |
| Privacy Notice Issued to Patient 08/23/2005 | Priv Notice Received from Patient<br>08/23/2005 | Privacy Notice Reason<br>Privacy Noticed Signed | Privacy Notice Notes | Ă        |
| ₩ho\When                                    |                                                 |                                                 |                      | ncel     |

Click OK to save.

**<u>Reminder</u>**: When the patient does not have a Primary Care Physician, the provider is not known or not listed in NextGen the appropriate non-provider PCP option should be used, PCP Unidentified or PCP Not Listed.

\*See *Non-Provider PCP Options* handout for more information regarding the non-provider PCP options in NextGen.